Microsoft

# Self Service Password Reset: How to Utilize

If you forgot your password or have been locked out of your account, you can use your security info to reset your password once you have set up at least three verification methods.

If you need to change your password because it expires soon, instead press **CTRL + ALT + DELETE** on a Windows device and click **Change a password**.

# How to reset your password

1. On the log in screen, click Forgot Password.

 Note: If you are unable to access the log in screen, navigate to <u>https://aka.ms/sspr</u> on another device. This device does **not** have to be a Marshfield Clinic Health System device.

2. Enter your **Marshfield Clinic Health System email address** and enter the **characters** in the picture or words in the audio. Click **Next**.

| Get back into your account                                                                                      |     |
|----------------------------------------------------------------------------------------------------|-----|
| Who are you?                                                                                                    |     |
| To recover your account, begin by entering your email or username and the characters in the picture or audio be | iov |
| Email or Username: *                                                                                            |     |
| There characters in the picture or the words in the audio. *                                                    |     |
| Next Cancel                                                                                                    |     |

3. For verification step 1, select one of the methods to verify your identity and enter the necessary information. Follow prompts.

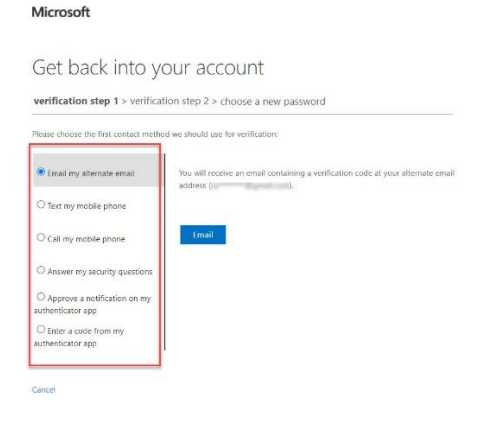

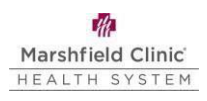

# 4. For verification step 2, select another verification method and enter the necessary information. Follow prompts.

Microsoft

#### Get back into your account

| • Text my mobile phone                           | In order to protect your account, we need you to enter your complete mobile |
|--------------------------------------------------|-----------------------------------------------------------------------------|
| O Call my mobile phone                           | verification code which can be used to reset your password.                 |
| O Answer my security questions                   | Enter your phone number                                                     |
| O Approve a notification on my authenticator app | Text                                                                        |
| O Enter a code from my                           |                                                                             |

5. Enter new password and confirm password. Click Finish.

#### Microsoft

Get back into your account

| iter new password:   |  |  |
|----------------------|--|--|
|                      |  |  |
| onfirm new password: |  |  |
|                      |  |  |

6. Lock and unlock your device utilizing the new password.

• **Important:** This step is necessary to ensure your new password syncs across all of your network accounts.

## Self-Service HelpDesk

Help is available through My Solution Center, available from the intranet.

## HelpLine Staff

Help is available through HelpLine, 715-389-3456 or extension 9-3456.